# DURST HELPGUIDE EDIT PRO – SHOPIFY

Herzlichen Glückwunsch zum Kauf von Durst Edit Pro! Mit dieser leistungsstarken Software stehen Ihnen nun eine Vielzahl von Möglichkeiten offen, um Ihr Online-Shopsystem zu optimieren und Ihren Kunden ein erstklassiges Einkaufserlebnis zu bieten. Dieser Helpguide hilft Ihnen Schritt für Schritt bei der Installation und Konfiguration des Durst Edit Pro Plugins. Von den grundlegenden Einstellungen bis hin zu individuellen Anpassungen werden wir Sie durch den gesamten Prozess begleiten, damit Sie Durst Edit Pro in vollem Umfang nutzen können. Machen Sie sich bereit, Ihre E-Commerce-Plattform auf das nächste Level zu heben und Ihre Online-Präsenz zu stärken!

#### DIE ERSTEN SCHRITTE MIT DURST EDIT PRO

Nach dem Kauf des Durst Edit Pro Plugins erhalten Sie einen Freischaltungscode sowie detaillierte Anweisungen zur Integration dieses Codes in Ihrem Shop-Backend. Dies wird Ihnen in einer separaten E-Mail mitgeteilt.

Sobald Sie den Freischaltungscode erfolgreich eingetragen haben, finden Sie im Backend Ihres Shops unter dem Menüpunkt "Apps" die Option "Edit Pro". Von hier aus können Sie mit der Konfiguration beginnen und das Plugin nach Ihren Wünschen anpassen.

Im ersten Schritt tragen Sie ein in welchen Produkten der Editor angezeigt werden soll.

| A Home                                                  |       | 2 Edit Pro                                                                    |                              |             |  |
|---------------------------------------------------------|-------|-------------------------------------------------------------------------------|------------------------------|-------------|--|
| Orders  Products                                        | 0     | Edit Pro Configuration                                                        |                              |             |  |
| Customers Content Analytics Marketing Discounts         |       | Edit Pro API URL<br>https://editpro.dl                                        | oud                          |             |  |
| Sales channels                                          | >     | Save                                                                          |                              |             |  |
| Apps<br>Edit Pro<br>Products                            | Ì     | Active for all P     Enable Calcula                                           | roducts<br>te in Editor Flag |             |  |
| Variants<br>Orders                                      |       | Editor ID                                                                     |                              | Template ID |  |
|                                                         |       | Product Attributes                                                            |                              |             |  |
|                                                         |       | Width 400                                                                     |                              | Height 400  |  |
|                                                         |       | Save                                                                          |                              |             |  |
| Settings                                                |       | Order Financial Sta                                                           | tus                          |             |  |
| Non-transferable     tos//adminshooify.com/store/develo | opmer | ent-#26/apps/durst-editorso7.appl oxtild=6x0b0x3a-627s-4737-x7af-a78245706ex2 |                              |             |  |

#### Shopweite Konfiguration:

> 'Aktiv f
ür alle Produkte': Wenn dies aktiviert ist, erhalten alle Produkte in Ihrem Shop die Möglichkeit 
über den Editor konfiguriert zu werden.

#### \* TAPETEN-EDITOR-SPEZIFISCH

 > Sie können Ihren Kunden mehr Konfigurationsmöglichkeiten geben, indem Sie mit dem Feld "Im Editor berechnen" keine festen Maße vorgeben.
 Diese Konfiguration ist für den "Tapeten"-Editor verfügbar und ermöglicht es den Kunden, ihre bevorzugten Produktmaße auszuwählen. Um diese Funktion zu nutzen, ist es notwendig, einen Quadratmeterpreis festzulegen. Unser Team wird dies während der Schulung für Sie einrichten.

| Home                                                   |          | 2 Edit Pro             |                                             |     |               |   |
|--------------------------------------------------------|----------|------------------------|---------------------------------------------|-----|---------------|---|
| Orders  Products                                       | 80       | Edit Pro Configuration |                                             |     |               |   |
| Customers Content Analytics Mosketing                  |          |                        | Product Attributes                          |     |               |   |
| Discounts                                              |          |                        | Width 400                                   | ן ו | Height<br>400 |   |
| Sales channels                                         | >        |                        | Save                                        |     |               |   |
| Apps Edit Pro                                          | <b>`</b> |                        |                                             | _   |               | 1 |
| Products<br>Variants                                   |          |                        | Order Financial Status           Authorized |     |               |   |
| Orders                                                 |          |                        | Paid                                        |     |               |   |
|                                                        |          |                        | Pending                                     |     |               |   |
|                                                        |          |                        | Order Fulfillment Status                    |     |               |   |
|                                                        |          |                        | Unfulfilled                                 |     |               |   |
|                                                        |          |                        | Partially fulfilled     Scheduled           |     |               |   |
| <ul> <li>Settings</li> <li>Non-transferable</li> </ul> |          |                        | Save                                        |     |               |   |

### FESTLEGEN DER KRITERIEN FÜR DIE PDF-ERSTELLUNG

—

Im nächsten Schritt legen Sie fest, wann ein PDF aus der Editor Gestaltung erzeugt werden soll. Dazu gibt es eine Mehrfachauswahl, in der Sie für jede der Positionen, die ein Editor-Produkt enthält, die Optionen auswählen können, in denen das PDF erzeugt wird. Wenn eine der Optionen zutrifft, wird das PDF generiert. So könnten beispielsweise PDFs erzeugt werden, wenn entweder der Status "bezahlt" oder "erfüllt" für den Auftrag gesetzt wird.

### ZUGRIFF AUF UND ANPASSUNG VON PRODUKTKONFIGURATIONEN

| A Home                 |    | 2 Edit Pro                                                               |  |
|------------------------|----|--------------------------------------------------------------------------|--|
| Grders                 | 80 | All Products with Configuration                                          |  |
| Products     Customers |    |                                                                          |  |
| Content                |    |                                                                          |  |
| di Analytics           |    | Products Select Products                                                 |  |
| G Marketing            |    |                                                                          |  |
| Discounts              |    | Add Products                                                             |  |
| Sales channels         | >  | Here you can see all your Products with their specific<br>confourtations |  |
| Online Store           |    |                                                                          |  |
| Apps                   | >  | Configure Products                                                       |  |
| 2 Edit Pro             |    |                                                                          |  |
| → Products             |    |                                                                          |  |
| Variants               |    |                                                                          |  |
| Orders                 |    |                                                                          |  |
|                        |    |                                                                          |  |
|                        |    |                                                                          |  |
|                        |    |                                                                          |  |
|                        |    |                                                                          |  |
|                        |    |                                                                          |  |
|                        |    |                                                                          |  |

Auf dieser Seite werden zunächst nicht die verschiedenen Produkte mit ihrer Konfiguration angezeigt. Daher muss die Schaltfläche "Produkte auswählen" genutzt werden, die ein Modul öffnet, in dem die Produkte ausgewählt werden können (wenn Produkte zuvor ausgewählt wurden, sind sie ebenfalls vorausgewählt).

| A Home                                                                                                    |       |   | 🕑 Edit Pro                      |                                          |                 |  |
|----------------------------------------------------------------------------------------------------|-------|---|---------------------------------|------------------------------------------|-----------------|--|
| <ul><li>Orders</li><li>Products</li></ul>                                                                                                    | 81    |   | All Products with Configuration |                                          |                 |  |
| Customers Content II Analytics Marketing Discounts Sales channels                                                                                                    |       |   |                                 | Products Showing 1 item Banner Free Size | Select Products |  |
| Online Store                                                                                                    |       |   |                                 | Active Width: 123 Height: 321            |                 |  |
| Apps                                                                                                    | \$    | > |                                 |                                          |                 |  |
| Edit Pro                                                                                                    |       |   |                                 |                                          |                 |  |
| General Stress Stress Stre |       | _ |                                 |                                          |                 |  |
| Orders                                                                                                    |       |   |                                 |                                          |                 |  |
|                                                                                                    |       |   |                                 |                                          |                 |  |
| Settings                                                                                                    |       |   |                                 |                                          |                 |  |
| ③ Non-transfer                                                                                                    | rable |   |                                 |                                          |                 |  |

Andernfalls können Sie, um die Editor-Konfiguration für ein einzelnes Produkt zu ändern, auf eines der Elemente klicken, welches dann die Editor-Konfiguration öffnet (wie das unten gezeigte Editor-Konfigurations-Modal).

| A Home             | edit Pro                        |                    |                 |  |
|--------------------|---------------------------------|--------------------|-----------------|--|
| Orders 81          | All Products with Configuration |                    |                 |  |
| Products           | , arroducto marconnigatation    |                    |                 |  |
| Customers Content  |                                 | Add products       | ×               |  |
| II Analytics       | P                               | C Search products  | Select Products |  |
| G Marketing        |                                 |                    |                 |  |
| Discounts          |                                 |                    |                 |  |
| Sales channels     |                                 |                    |                 |  |
| Online Store       |                                 |                    |                 |  |
| Apps               |                                 |                    |                 |  |
| Edit Pro           |                                 | Banner Free Size   |                 |  |
| → Products         |                                 |                    |                 |  |
| Variants           |                                 |                    |                 |  |
|                    |                                 |                    |                 |  |
|                    |                                 |                    |                 |  |
|                    |                                 |                    |                 |  |
|                    |                                 |                    |                 |  |
|                    |                                 |                    |                 |  |
|                    |                                 |                    |                 |  |
|                    |                                 | 1 product selected | Cancel          |  |
|                    |                                 |                    |                 |  |
|                    |                                 |                    |                 |  |
| Settings           |                                 |                    |                 |  |
| ③ Non-transferable |                                 |                    |                 |  |

Nach dem Drücken der Schaltfläche 'Hinzufügen' wird für jedes Produkt das Editor-Konfigurationsmodul angezeigt. Hier können Sie dann die verschiedenen Editor-Konfigurationswerte sehen und einstellen. Die Platzhalterwerte sind die Werte, die geerbt wurden.

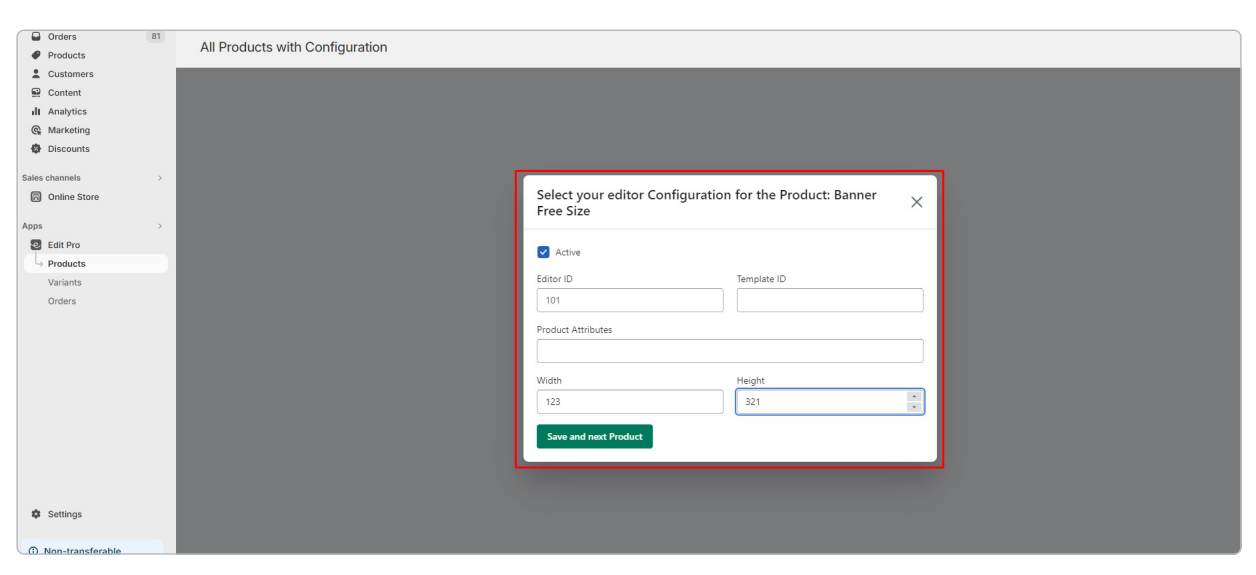

Wenn 'Kalkulation im Editor' ausgewählt ist, werden die Felder Produktattribute, Breite und Höhe ignoriert.

#### VARIANTEN KONFIGURATION

Dieser Punkt ist genauso aufgebaut, wie der Punkt Produkt Konfiguration. Der einzige Unterschied besteht darin, dass hier keine Produkte, sondern Varianten ausgewählt werden. Wie auf der Produkt-Konfigurationsseite können Sie auch hier, wie oben gezeigt, auf eine der Varianten klicken, um die Editor-Konfigurationsseite zu öffnen.

| A Home                           | 2 Edit Pro                                                               |
|----------------------------------|--------------------------------------------------------------------------|
| Orders 80 Products               | All Variants with Configuration                                          |
| Customers<br>Content             | Variants Select Variants                                                 |
| Marketing  Discounts             | Add Variants                                                             |
| Sales channels >                 | Here you can see all your Variants with their specific<br>configurations |
| Apps ><br>2 Edit Pro<br>Products | Configure Variants                                                       |
| Orders                           |                                                                          |

> Wählen Sie 'Varianten'.

| A Home                                           |    | <ul> <li>❷ Edit Pro</li> </ul>                                              |   |
|--------------------------------------------------|----|-----------------------------------------------------------------------------|---|
| Orders  Products                                 | 81 | All Variants with Configuration                                             |   |
| Customers<br>Content<br>II Analytics             |    | Variants Select Variants                                                    | ] |
| <ul> <li>Marketing</li> <li>Discounts</li> </ul> |    | Showing 2 Items                                                             |   |
| Sales channels Online Store                      | >  | Banner Free Size Frontit B1/M1 510 g/m <sup>2</sup> Active Editor ID: 123   |   |
| Apps<br>Edit Pro                                 | >  | Banner Free Size Mesh 81 300 g/m <sup>2</sup> Active Width: 222 Height: 222 |   |
| Variants Orders                                  |    |                                                                             | - |
|                                                  |    |                                                                             |   |

> Schauen Sie sich die möglichen Varianten an

| A Home                                |    | edit Pro                        |                                     |              |        |                 |
|---------------------------------------|----|---------------------------------|-------------------------------------|--------------|--------|-----------------|
| Orders                                | 81 | All Variants with Configuration |                                     |              |        |                 |
| Customers<br>Content<br>III Analytics |    | v                               | Add products Q. Search products     |              | ×      | Select Variants |
| Marketing     Discounts               |    |                                 |                                     |              |        |                 |
| Online Store                          |    |                                 | ~                                   |              | 1      |                 |
| Apps                                  |    |                                 |                                     |              |        |                 |
| Edit Pro<br>Products                  |    |                                 | Banner Free Size                    |              |        |                 |
| → Variants                            |    |                                 | Frontlit B1/M1 510 g/m <sup>2</sup> | 14 available | €25.00 |                 |
| Orders                                |    |                                 | Mesh B1 300 g/m²                    | 0 available  | €25.00 |                 |
|                                       |    |                                 | Mesh B1/M1 350 g/m <sup>2</sup>     | 0 available  | €25.00 |                 |
|                                       |    |                                 |                                     |              |        |                 |
|                                       |    |                                 | 1 product selected                  | Cance        | Add    |                 |

> Wählen Sie die Varianten aus, die Sie anzeigen möchten

| A Home         |    | 🕗 Edit Pro                      |                      |                                       |   |
|----------------|----|---------------------------------|----------------------|---------------------------------------|---|
| G Orders       | 81 | All Varianta with Configuration |                      |                                       |   |
| Products       |    | All variants with configuration |                      |                                       |   |
| Customers      |    |                                 |                      |                                       |   |
| Content        |    |                                 |                      |                                       |   |
| II Analytics   |    |                                 |                      |                                       |   |
| G Marketing    |    |                                 |                      |                                       |   |
| Discounts      |    |                                 |                      |                                       |   |
| Sales channels | >  |                                 |                      |                                       |   |
| Online Store   |    |                                 | Select your editor 0 | Configuration for the Variant: Banner | × |
|                |    |                                 | Free Size - Frontlit | B1/M1 510 g/m <sup>2</sup>            | ~ |
| Apps           | ,  |                                 |                      |                                       |   |
| Edit Pro       |    |                                 | Active               |                                       |   |
| Variante       |    |                                 | Editor ID            | Template ID                           |   |
| Orders         |    |                                 | 123                  |                                       |   |
|                |    |                                 |                      |                                       |   |
|                |    |                                 | Product Attributes   |                                       |   |
|                |    |                                 |                      |                                       |   |
|                |    |                                 | Width                | Height                                |   |
|                |    |                                 | 123                  | 321                                   |   |
|                |    |                                 | 125                  | JEI                                   |   |
|                |    |                                 | Delete Save and no   | ext Variant                           |   |
|                |    |                                 |                      |                                       |   |
|                |    |                                 |                      |                                       |   |
|                |    |                                 |                      |                                       |   |

> Wählen Sie die Produktabmessungen aus

durst

#### PRODUKT UND VARIANTEN LINKS

Unter den Punkten Produkte und Varianten gibt es Möglichkeiten, um die Editor-Konfiguration für das jeweilige Produkt zu öffnen und verschiedene Einstellungen vorzunehmen.

| ← Banner Free Size Active Duplic                                                                                                    |
|----------------------------------------------------------------------------------------------------|
| Title                                                                                                    |
| Banner Free Size                                                                                                    |
| Description                                                                                                    |
| $\diamond$ $\vee$   Paragraph $\vee$   <b>B</b> $I \cup A \vee$   $\equiv$ $\vee$   $\mathscr{O}$ $\mathfrak{S}$ $\mathfrak{S}$   $\cdots$ $\mathfrak{S}$ |
| Design online!<br>Free format<br>Optional eyelets and edge reinforcement                                                                                  |
|                                                                                                    |
|                                                                                                    |
| Media                                                                                                    |
|                                                                                                    |
| Add<br>Add from URL                                                                                                    |
|                                                                                                    |

> Produktkonfiguration

| A Home          |    | ← Frontlit B1/M1 510 a/m²             | Duplicate More actions ~                                 | >        |
|-----------------|----|---------------------------------------|----------------------------------------------------------|----------|
| Grders          | 81 |                                       |                                                          |          |
| Ø Products      |    |                                       | Open Editor Conf                                         | iguratio |
| Collections     |    | Banner Free Size Active               | Options                                                  | -        |
| Inventory       |    | 3 variants                            | Material                                                 | _        |
| Purchase orders |    |                                       | Frontlit B1/M1 510 g/m <sup>2</sup>                      |          |
| Transfers       |    |                                       |                                                          |          |
| Gift cards      |    | Variants                              |                                                          |          |
| Catalogs        |    |                                       | Add image Choose existing                                |          |
| 2 Customers     |    | S Frontlit B1/M1 510 g/m <sup>2</sup> |                                                          |          |
| Content         |    |                                       |                                                          |          |
| II Analytics    |    | Mesh B1 300 g/m <sup>2</sup>          |                                                          |          |
| @ Marketing     |    |                                       | Pricing                                                  |          |
| Discounts       |    | G Mesh B1/M1 350 g/m <sup>2</sup>     | Price Compare-at price                                   |          |
|                 |    |                                       | € 25.00 € 0.00 ⑦                                         |          |
| Sales channels  | >  |                                       | Charge tay on this variant                               |          |
| Online Store    |    |                                       | Charge tax on this variant                               |          |
| Apps            | >  |                                       | Cost per item                                            |          |
| Edit Pro        |    |                                       | € 0.00 ⑦                                                 |          |
| -               |    |                                       |                                                          |          |
|                 |    |                                       | Inventory Adjustment hist                                | 0.02     |
|                 |    |                                       | nvenory Pojuantin nat                                    | U, Y     |
|                 |    |                                       | SKU (Stock Keeping Unit) Barcode (ISBN, UPC, GTIN, etc.) | _        |
|                 |    |                                       |                                                          |          |
|                 |    |                                       | Track quantity                                           |          |
|                 |    |                                       | Continue selling when out of stock                       |          |
| Settings        |    |                                       | Quantity                                                 |          |
|                 |    |                                       | Quantity Edit location                                   | JIIS     |

> Konfiguration der Varianten

#### FRONTEND-FREISCHALTUNG

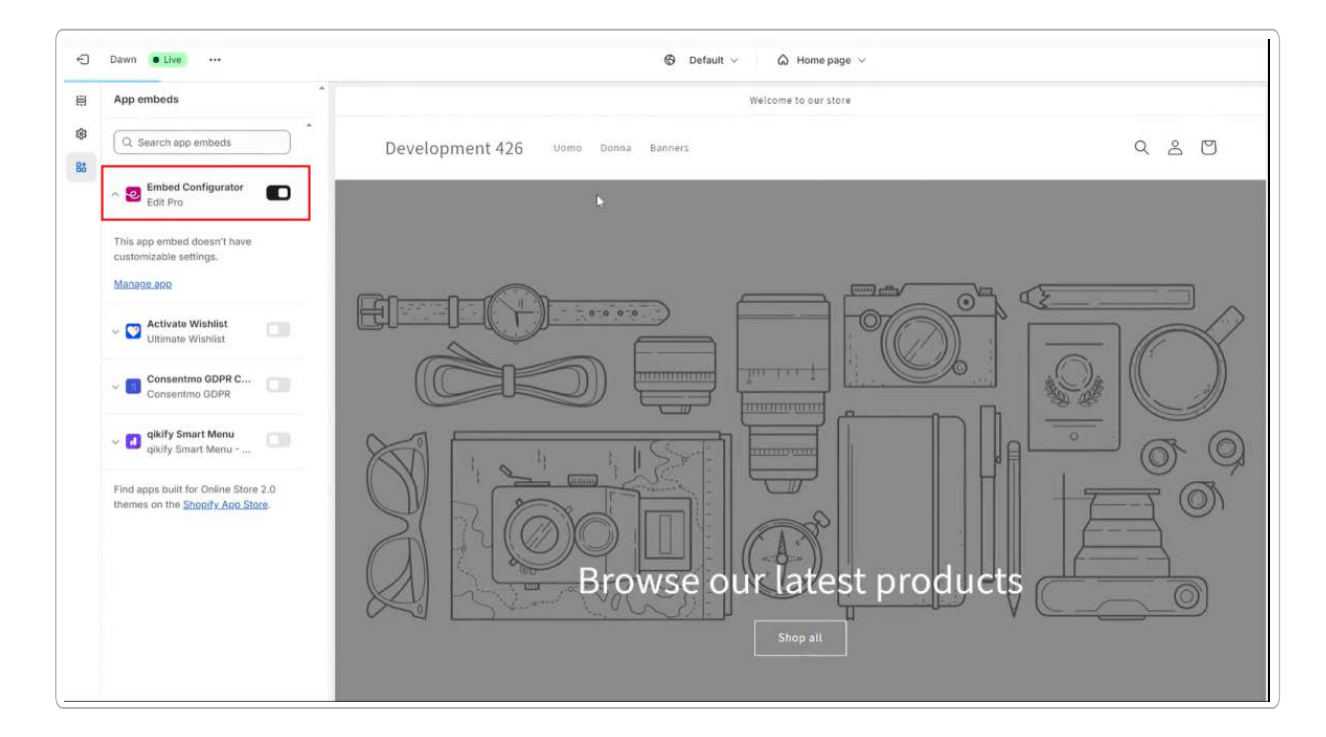

Aktivieren Sie den Editor im Frontend, indem Sie auf "Embed Configurator" klicken.

#### AUFTRAGSMANAGEMENT

| A Home           | 😔 Edit Pro |                                  |                                   |                 |                 |
|------------------|------------|----------------------------------|-----------------------------------|-----------------|-----------------|
| Orders 80        | All Orders |                                  |                                   |                 |                 |
| Products         | All Olders |                                  |                                   |                 |                 |
| Customers        |            | Orders                           |                                   |                 |                 |
| Analytics        |            | Orders                           |                                   |                 |                 |
| G Marketing      |            | Edit Pro Products                | OrderNumber                       | Line Item Count | Date            |
| Discounts        |            | Edit Pro Products in Order: 1137 | #1137                             | 1               | Thu Feb 22 2024 |
| Sales channels > |            |                                  | Showing results from 1 to 1 of 1  |                 |                 |
| Online Store     |            |                                  | showing results nonin r to r or r |                 |                 |
| Apps >           |            |                                  |                                   |                 |                 |
| 🙆 Edit Pro       |            |                                  |                                   |                 |                 |
| Products         |            |                                  |                                   |                 |                 |
| Variants         |            |                                  |                                   |                 |                 |
| ⊖ Orders         |            |                                  |                                   |                 |                 |
|                  |            |                                  |                                   |                 |                 |
|                  |            |                                  |                                   |                 |                 |
|                  |            |                                  |                                   |                 |                 |
|                  |            |                                  |                                   |                 |                 |
|                  |            |                                  |                                   |                 |                 |

Auf dieser Seite sehen Sie eine nummerierte und sortierte Tabelle der Bestellungen, die mindestens ein Editor-Produkt enthalten.

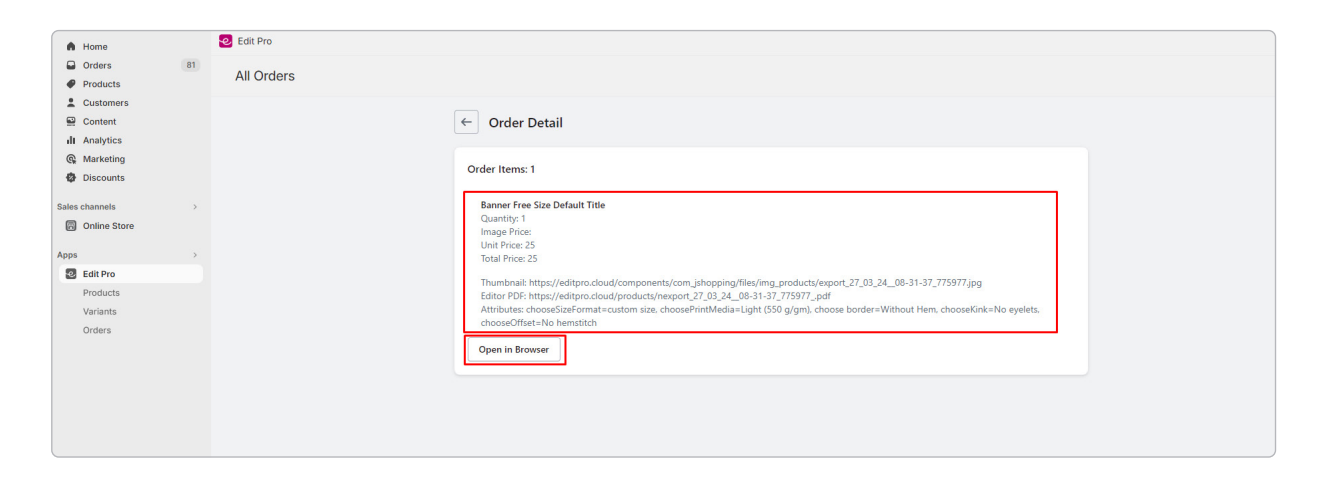

Wenn Sie auf die Bestellnummer klicken, gelangen Sie auf die entsprechende Shopify-Bestellseite, und wenn Sie auf die Anzahl der Artikel in der Zeile klicken, werden die verschiedenen Produkte des Editors in dieser ausgewählte Bestellung angezeigt.

| A Home         |    | S Edit Pro                                                                                            |
|----------------|----|----------------------------------------------------------------------------------------------------|
| Orders         | 81 | All Ordere                                                                                            |
| Products       |    | All Olders                                                                                            |
| 2 Customers    |    |                                                                                                    |
| Content        |    | Crder: 1138 > Banner Free Size Default Title                                                          |
| II Analytics   |    |                                                                                                    |
| G Marketing    |    | BD514                                                                                                 |
| Discounts      |    |                                                                                                    |
|                |    | https://eartpro.cioua/products/nexport_2/_us_z4_ue-31-s1_//s91/_par                                   |
| Sales channels | ,  | Thumbnail Url                                                                                         |
| Online Store   |    | https://editorg.eloud/components/com/ishonping/files/img_products/export 27 03 24_08-31-37 775977.ing |
| Apps           | >  |                                                                                                    |
| Edit Pro       |    | Save                                                                                                  |
| Products       |    |                                                                                                    |
| Variants       |    |                                                                                                    |
| Orders         |    |                                                                                                    |
|                |    |                                                                                                    |
|                |    |                                                                                                    |
|                |    |                                                                                                    |
|                |    |                                                                                                    |
|                |    |                                                                                                    |
|                |    |                                                                                                    |

Auf dieser Seite finden Sie eine Liste der Editor-Produkte in der Bestellung, zusammen mit ihren grundlegenden Informationen. Um den Thumbnail-Link oder den Editor-PDF-Link zu ändern, klicken Sie einfach auf das gewünschte Element und passen Sie die Werte entsprechend an. Sie können die PDF-Datei auch direkt in Ihrem Browser öffnen.

Herzlichen Glückwunsch, Sie haben das Ende der Installations- und Konfigurationsanleitung für Durst Edit Pro erreicht! Sie sind nun bereit, Ihren Online-Shop zu revolutionieren und Ihren Kunden ein unvergleichliches Einkaufserlebnis zu bieten.

9